## **Gemischte Packmittel**

Üblicherweise werden Teile in vordefinierten Containern verfrachtet. In einigen Fällen wird es vorkommen, dass ein Container nicht mehr ganz angefüllt werden kann, und somit noch Platz für andere Teile bietet. Solche Container werden als Gemischte Packmittel bezeichnet. Die Erzeugung eines Gemischten Packmittels erfolgt im Lieferschein und wird hier kurz erläutert werden.

Wählen Sie den *Sendungen->Lieferschein erstellen* Link im Navigator. Es erscheint eine Liste mit jenen Teilen, für die es einen offenen Bedarf gibt. Nun müssen die entsprechenden Teile markiert sowie die zu versendende Menge eingetragen werden. Klicken Sie auf "Lieferschein erstellen".

| Teile | eileliste  |              |               |              |                      |                             |                     |  |  |  |
|-------|------------|--------------|---------------|--------------|----------------------|-----------------------------|---------------------|--|--|--|
|       | Teil       | Beschreibung | Bestellnummer | Modelljahr   | Änderungsindex       | Vorgeschlagene Versandmenge | Beschaffungsmethode |  |  |  |
|       | ITC1227631 |              | 1000701064    |              |                      |                             | Materialfreigabe    |  |  |  |
|       | Teil133333 |              | 1000701064    |              |                      | 50                          | Materialfreigabe    |  |  |  |
|       | XXXTEILXXX | Testteil     | 1000701064    |              |                      | 180                         | Materialfreigabe    |  |  |  |
|       |            |              |               | Lieferscheir | n erstellen Stornien | en                          |                     |  |  |  |

Im nächsten Schritt erfolgt die Editierung der Lademittel. Klicken Sie dabei auf das entsprechende Stift-Symbol der Spalte "Lademittel".

| Position | Positionen                                                                         |            |                       |            |            |                |              |          |  |  |  |  |  |
|----------|------------------------------------------------------------------------------------|------------|-----------------------|------------|------------|----------------|--------------|----------|--|--|--|--|--|
| Position | Löschen                                                                            | Lademittel | Sachnummer des Kunden | Bestellung | Modelljahr | Änderungsindex | Versandmenge | Maßeinh. |  |  |  |  |  |
| 1        |                                                                                    |            | Teil133333            | 1000701064 |            |                | 50           | PCE      |  |  |  |  |  |
| 1        |                                                                                    | 2          | ***TEIL***            | 1000701064 |            |                | 180          | PCE      |  |  |  |  |  |
|          | Position hinzufügen Positionen lösohen                                             |            |                       |            |            |                |              |          |  |  |  |  |  |
|          | Warenanhänger drucken Versanddokumente drucken Vorschau Oberprüfen Veröffentlichen |            |                       |            |            |                |              |          |  |  |  |  |  |

In der Lademittel-Liste haben Sie nun die Möglichkeit, die Lademittelart (Master oder Gemischt) des entsprechenden Lademittels zu ändern, indem Sie auf das Stift-Symbol "Bearbeiten" klicken.

| Oberverpa  | ckung | gs-Liste      |                |                          |                  |              |                      |                                  |                         |
|------------|-------|---------------|----------------|--------------------------|------------------|--------------|----------------------|----------------------------------|-------------------------|
| Bearbeiten |       | Lademittelart | Lademittelcode | Eigengewicht (Kilogramm) | Einheiten<br>pro | Seriennummer | In ASN<br>beinhalten | Andruck auf<br>Versanddokumenten | Auf Label<br>beinhalten |
| 1          |       | Master        | PAL001         | 25                       | 200              |              | ~                    | ~                                | ~                       |
| 0          |       | Master        | PAL001         | 25                       | 200              |              | ×                    | ×                                | ×                       |

Ändern Sie hier die Lademittelart von "Master" auf "Gemischt" und klicken Sie auf "Speichern".

| Information                  | ien zi | ım Lademittel 2 |                          |                                  |               |   |              |
|------------------------------|--------|-----------------|--------------------------|----------------------------------|---------------|---|--------------|
| Lademittela                  | rt     | Lademittelcode  | Eigengewicht (Kilogramm) | igengewicht (Kilogramm) 🌸 Einhei |               | - | Seriennummer |
| Master<br>Master<br>Gemischt | •      | PAL             | 10                       | 2                                | 20            |   |              |
| Lademitter                   | T-List | te              |                          |                                  |               |   |              |
| Bearbeiten                   |        | Lademittelcode  | Eigengewicht (Kilogramm) |                                  | Einheiten pro |   | Seriennummer |
| 1                            |        | 001SCH          | 0,7                      | 0,7                              |               |   |              |
| 1                            |        | 001SCH          | 0,7                      |                                  | 10            |   |              |
|                              |        |                 | Hinzufügen Lösche        | 2n                               |               |   |              |
|                              |        |                 |                          |                                  |               |   |              |
|                              |        |                 | Speichern Stornier       | en                               |               |   |              |

Nehmen Sie dieselben Schritte für den gewünschten Container des anderen Teils vor. Damit haben Sie zwei Container für unterschiedliche Teile die im nächsten Schritt zu einem zusammengefasst werden können.

Wie auf den beiden folgenden Screenshots zu sehen ist, gibt es zu jedem Teil jeweils einen Container, der als "Gemischt" deklariert wurde.

|                          | natior                                 | ien           |           |                          |         |        |              |     |  |
|--------------------------|----------------------------------------|---------------|-----------|--------------------------|---------|--------|--------------|-----|--|
| Sachnumme                | r des I                                | Kunden        |           | Versa                    | ndmenge |        | Maßeinh      | eit |  |
| Teil133333               |                                        |               |           | 50                       | 50 PCE  |        |              |     |  |
| Lademittel               | 2-Lis                                  | te            |           |                          |         |        |              |     |  |
| Bearbeiten               | rbeiten 🔲 Lademittelart Lademittelcode |               | Eigengewi | Eigengewicht (Kilogramm) |         | en pro | Seriennummer |     |  |
| 1                        |                                        | Master        | PAL       | 10                       |         | 30     |              |     |  |
| 1                        |                                        | Gemischt      | PAL       | 10                       | 10      |        |              |     |  |
|                          |                                        | I             | ŀ         | Hinzufügen               | Löschen |        |              |     |  |
|                          |                                        |               |           |                          |         |        |              |     |  |
|                          |                                        |               |           |                          |         |        |              |     |  |
| Teileinforn              | natior                                 | ien           |           |                          |         |        |              |     |  |
| Teileinforn<br>Sachnumme | natior<br>r des P                      | ien<br>Kunden |           | Versa                    | ndmenge |        | Maßeinh      | eit |  |

| Bearbeiten | Lademittelart | Lademittelcode | Eigengewicht (Kilogramm) | Einheiten pro | Seriennummer |
|------------|---------------|----------------|--------------------------|---------------|--------------|
| 1          | Master        | PAL            | 10                       | 100           |              |
| 1          | Gemischt      | PAL            | 10                       | 80            |              |
|            |               | Hinz           | ufügen Löschen           |               |              |

Wechseln Sie zurück zur "Lieferschein"-Maske. Klicken Sie nun auf den Button "Lademittel gruppieren", um die beiden gemischten Lademittel zu einer Palette zusammenzufassen. Die Schaltfläche "Lademittel gruppieren" erscheint erst wenn Sie den vorherigen Schritt bereits durchgeführt haben.

| Position | Löschen | Lademittel | Sachnummer des Kunden | Bestellung         | Modelljahr | Änderungsindex      | Versandmenge | Maßeinh. |
|----------|---------|------------|-----------------------|--------------------|------------|---------------------|--------------|----------|
| 1        |         | 1          | Teil133333            | 1000701064         |            |                     | 50           | PCE      |
| 1        |         | Ø          | ***TEIL***            | 1000701064         |            |                     | 180          | PCE      |
|          |         | F          | Position hinzufügen   | Positionen löschen | Lac        | demittel gruppieren |              |          |

Nun sollten die beiden als gemischt deklarierten Container mit den richtigen Mengen angezeigt werden. Wählen Sie beide Container aus und klicken Sie auf die Schaltfläche "Gruppe".

| Getrennte gemischte Lademittel |              |            |             |        |  |  |  |  |  |
|--------------------------------|--------------|------------|-------------|--------|--|--|--|--|--|
| Lademittelart                  | Seriennummer | Teil       | Gesamtmenge | Gruppe |  |  |  |  |  |
| PAL                            |              | Teil133333 | 20          |        |  |  |  |  |  |
| PAL                            |              | ***TEIL*** | 80          |        |  |  |  |  |  |
|                                |              | Gruppe     |             |        |  |  |  |  |  |
|                                |              | Weiter     |             |        |  |  |  |  |  |

In der Lademittel-Maske wird nun das gemischte Lademittel mit den beiden Teilen aufgelistet. Mit einem Klick auf die Schaltfläche "Separat" wäre es möglich, diese Teile wieder auf die ursprünglichen Container aufzuteilen.

| Lademitt     | el                |                        |                          |                             |                   |      |         |  |         |
|--------------|-------------------|------------------------|--------------------------|-----------------------------|-------------------|------|---------|--|---------|
| Lieferschei  | nkopf             |                        |                          |                             |                   |      |         |  |         |
| Werk         | Lieferadresse     |                        | Lieferscheinn            | ieferscheinnr. Versanddatum |                   |      |         |  |         |
| Raaba        | SHTO Raaba        |                        | 29 12.03.2007 12:24:07 0 |                             | 2007 12:24:07 CET | ET   |         |  |         |
| Gemischte    | Lademittel        |                        |                          |                             |                   |      |         |  |         |
| Positionsnr. | Seriennummer      | ner Lademittelart Teil |                          |                             | Gesamtmenge       |      | Separat |  |         |
| 1            |                   | PAL                    |                          | Teil133333                  |                   |      | 20      |  | Separat |
|              |                   | PAL                    |                          | ***                         | TEILxxx           |      | 80      |  |         |
| Getrennte g  | emischte Lademitt | el                     |                          |                             |                   |      |         |  |         |
| Lademittelar | t                 | Seriennumr             | ner                      |                             | Teil              | Gesa | mtmenge |  | Gruppe  |
|              |                   |                        |                          | Grup                        | pe                |      |         |  |         |
|              |                   |                        |                          | Wei                         | ter               |      |         |  |         |